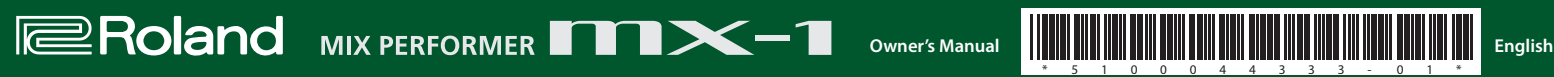

Before using this unit, carefully read leaflet "USING THE UNIT SAFELY". After reading, keep the document(s) including those sections where it will be available for immediate reference.

Copyright © 2015 ROLAND CORPORATION

All rights reserved. No part of this publication may be reproduced in any form without the ission of ROLAND CORPORATION.

INPUT (1–4, 5/6) jacks

MIX OUT (L/MONO, R) jacks

support stereo input.

output the master audio

**PHONES** jack

Connect external sound sources to these jacks. By switching

their settings, you can use INPUT 1-4 jacks either as monaural

inputs (1, 2, 3, 4) or as stereo inputs (1/2, 3/4). INPUT 5/6 jacks

\* Do not use connection cables that contain a built-in resistor.

Connect your amp or monitor speaker here. These jacks

\* Do not use connection cables that contain a built-in resistor.

### **Rear Panel**

#### [POWER] switch

#### This turns the power on/off.

When powering-on your equipment, you must turn on each device in the following order: devices connected to the input jacks + the MX-1 
 devices connected to the output jacks. Failure to observe his order could cause malfunctions or damage your equipment. When powering-off your equipment, you must turn off each device in the following order: devices connected to the output jacks  $\rightarrow$  the MX-1  $\rightarrow$  devices connected to the input jacks.

- Before turning the unit on/off, always be sure to turn the volume down. Even with the volume turned down, you might hear some sound when switching the unit on/off. However, this is normal and does not indicate a malfunction.
- This unit is equipped with a protection circuit. A brief interval (a few seconds) after turning the unit on is required before it will operate normally

DC IN iack

### Connect the included AC adaptor here.

stress to the jack, anchor the power cord using the cord hook, as shown in the illustration

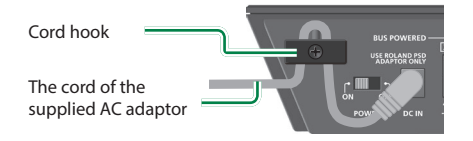

USB HOST (1-4) ports

These are dedicated USB audio input ports for use only with AIRA products (such as the TR-8, TB-3, VT-3, and SYSTEM-1). By using commercially available USB 2.0 cables to connect your AIRA products, you can input their audio output (stereo) to the MX-1 and mix the audio outputs. The USB HOST 3 port can supply USB bus power. The TB-3 or VT-3, which support bus power, can be connected here

\* Do not connect any USB device other than an AIRA product.

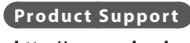

http://www.roland.com/support/

#### USB (•<--) port

Use a commercially available USB 2.0 cable to connect this

htm which is included in the download.

http://www.roland.com/support/

Product Support

port to your computer. It can be used to transfer USB MIDI

and USB audio data. You must install the USB driver before

connecting the MX-1 to your computer. Download the USB

driver from the Roland website. For details, refer to Readme.

Roland **mx-1** 

#### MIDI (IN, OUT) connectors For connecting MIDI device.

#### DIGITAL IN/OUT jack

A two-channel (stereo) digital input/output device can be connected here. Switch the setting of this jack between input/ output depending on the device that you connect.

#### AUX SEND (L, R) jacks

These jacks output the send audio to an external effect unit \* The master audio is not output.

#### AUX RETURN (L, R) jacks

These jacks input the return audio from an external effect unit. Connect headphones here.

### Effect Section

The effect section contains BEAT FX which lets you modify the sound by applying an effect to each channel, and MASTER FX which applies an effect to the mixed sound of all channels

Pad [1]-[16]

Select the steps at which the BEAT FX and MASTER FX are applied.

#### **BEAT FX**

For each channel, you can edit the filter, slicer, or side chain settings, and modify the sound by turning them on/off for each step. The BEAT FX effect is synchronized to the tempo of the device that's specified as the clock master "Operation procedure: BEAT FX settings"

| INAILIE             | Explanation           |
|---------------------|-----------------------|
| [FILTER] button     | Applies a filter.     |
| [SIDE CHAIN] button | Applies a side chain. |
| [SLICER] button     | Applies a slicer.     |
|                     |                       |

#### MASTER EX

This applies an effect such as delay, filter, scatter, or roll to the mixed sound of all channels. By using the combination function, you can switch the MASTER FX type at each step in synchronization with the tempo. settings"

You can't specify a different MASTER FX type for each channel.

If the tempo is too fast, the type might not switch at the intended step when using the combination function.

| Explanation                                                                                                    |                                                                                                    |                                                                                                    |
|----------------------------------------------------------------------------------------------------|----------------------------------------------------------------------------------------------------|----------------------------------------------------------------------------------------------------|
| Use this knob to edit the effect parameters.<br>The ◀▶ indications at the left and right of the [MASTER FX] knob change their appearance depending on the knob position. |                                                                                                    |                                                                                                    |
| ◄ lit: LOW side                                                                                                    | ↓ lit: OFF                                                                                                    | lit: HIGH side                                                                                                    |
|                                                                                                    |                                                                                                    |                                                                                                    |
| Specifies the delay time or the frequency response of the filter etc.                                                                                                    |                                                                                                    |                                                                                                    |
| Makes settings for the combination function.                                                                                                    |                                                                                                    |                                                                                                    |
| Applies a delay.                                                                                                    |                                                                                                    |                                                                                                    |
| Applies a filter.                                                                                                    |                                                                                                    |                                                                                                    |
| Applies a scatter.                                                                                                    |                                                                                                    |                                                                                                    |
| Applies a flanger.                                                                                                    |                                                                                                    |                                                                                                    |
| Applies a bit crusher (producing a                                                                                                    | a distinctive noisy sound).                                                                                                    |                                                                                                    |
| Produces a roll (repeated playbac                                                                                                    | k).                                                                                                    |                                                                                                    |
|                                                                                                    | Explanation<br>Use this knob to edit the effect par<br>The ◀► indications at the left and<br>depending on the knob position.<br>◀ lit: LOW side<br>Specifies the delay time or the free<br>Makes settings for the combination<br>Applies a delay.<br>Applies a filter.<br>Applies a filter.<br>Applies a fanger.<br>Applies a bit crusher (producing a<br>Produces a roll (repeated playbac | Explanation Use this knob to edit the effect parameters. The ◀▶ indications at the left and right of the [MASTER FX] knob depending on the knob position. ◀ lit: LOW side ◀▶ lit: OFF Specifies the delay time or the frequency response of the filter etc Makes settings for the combination function. Applies a delay. Applies a filter. Applies a scatter. Applies a flanger. Applies a bit crusher (producing a distinctive noisy sound). Produces a roll (repeated playback). |

#### TEMPO

Here you can specify the tempo and specify the MIDI clock synchronization source (clock master). You can also adjust the amount of shuffle (rhythmic bounce) on the BEAT FX and combination function.

| Name                                                                                                    | Explanation                                                                                    |
|----------------------------------------------------------------------------------------------------|------------------------------------------------------------------------------------------------|
| [TEMPO] knob                                                                                                    | Specifies the tempo. The tempo value is shown in the display above the knob. Range: 40.0-300.0 |
| [SHUFFLE] button                                                                                                 | Adjust the amount of shuffle (rhythmic bounce). Range: -50–0–50                                |
| [FINE] button                                                                                                    | Specifies the tempo below the decimal point.                                                   |
| [SYNC] button                                                                                                    | Selects the MIDI clock synchronization source (clock master).                                  |
|                                                                                                    | Synchronization settings"                                                                      |
| [TAP] button                                                                                                    | To set the tempo, tap this button several times at the desired interval.                       |
| * If the clock master setting is other than "INT" the [TEMPO] [SHIJEELE] [EINE] and [TAP] buttons are inoperable |                                                                                                |

#### **Master Out Section**

| Name Explanation    |                                                                                                    |
|---------------------|----------------------------------------------------------------------------------------------------|
| [MASTER LEVEL] knob | Adjusts the volume that is output from the MIX OUT jacks.                                          |
| [MASTERING] button  | Edits the MASTERING FX (mastering effect) settings.                                                |
|                     | ⇒ "Operation procedure: MASTER FX settings"                                                        |
| Level meter         | Indicates the master output level. If the [GAIN] button is lit, the meter indicates the input leve |
|                     | of the selected channel.                                                                           |

# PHONES

This adjusts the headphone output. The headphones let you listen to the master audio simultaneously with the sound of the channel selected by the [SELECT] button. Even if you lower the level of the selected channel or mute it, you can listen to its sound by turning the [MIXING] knob to the SELECT position; this lets you prepare the next song or make settings for it.

#### [I EVEL] knob

This adjusts the volume of the headphones The balance adjusted by the [MIXING] knob is output without further change

#### [MIXING] knob This adjusts the balance between the master output and the channel whose [SELECT] button is lit. Turning the knob

selected channel

toward SELECT decreases the volume of the master output;

turning the knob toward MASTER decreases the volume of the

#### NOTE

When the [MIXING] knob is in the SELECT position, the sound is output at the volume before the adjustment of the MX-1's [LEVEL] fader is applied. Before you audition the sound of the selected channel, you should turn down the [LEVEL] knob to avoid damaging your hearing with high volume

jacks.

#### AUX

Here you can adjust the output level of the AUX SEND jacks and the input level from the AUX RETURN jacks.

[SEND] knob Adjusts the send level that is output from the AUX SEND jacks. [RETURN] knob Adjusts the return level that is input from the AUX RETURN

### CHANNEL SETTING

Here you can adjust the gain and pan of each channel, as well as settings such as BEAT FX and TONE / FILTER FX.

| Name           | Explanation                                                                                                    |
|----------------|----------------------------------------------------------------------------------------------------|
|                | Adjusts the input gain. The level meter indicates the input gain.Range: -20–30 dB                                                                                                 |
| [GAIN] button  | ➡ "Operation procedure: Adjusting the input gain"                                                                                                    |
|                | Adjusts the pan (stereo position). The monaural channels (1–4) provide a pan adjustment; the stereo channels (5/6, DIGITAL, USB 1–4, PC) provide a left/right balance adjustment. |
| [PAN] button   | Range: L50–C0 (Center)–R50                                                                                                    |
|                | ➡ "Operation procedure: Adjusting the pan"                                                                                                    |
| [TONE] button  | Switches the TONE/FILTER FX type.   "Operation procedure: TONE/FILTER FX settings"                                                                                                |
| [AUX] button   | Adjusts the volume that is output to the AUX SEND jacks.                                                                                                    |
| [REV] button   | Selects the steps at which BEAT FX is applied, and adjusts the depth level.                                                                                                    |
| [BFA] button   | ➡ "Operation procedure: BEAT FX settings"                                                                                                    |
|                | Specifies how the [LEVEL] fader changes the level (fader curve).                                                                                                    |
| [FADER] button | ➡ "Operation procedure: Fader curve settings"                                                                                                    |
|                |                                                                                                    |

### SCENE MEMORY

Scene memory stores the settings of the CHANNEL SETTING section, the effect section, and the mixer section as a single scene, allowing you load these settings when necessary. You can store up to 64 scenes (16 pads x 4 banks). ➡ "Operation procedure: Storing and recalling scene memories" [RECALL] button [STORE] button

|                        | [JIONE] BUTTON        |
|------------------------|-----------------------|
| Recall a scene memory. | Store a scene memory. |
|                        |                       |

### START/STOP

Starts (lit) or stops (blinking) the BEAT FX.

When you start, BEAT EX applies in synchronization with the tempo at the steps you specify using the pads [1]–[16]. You can also use the combination function with MASTER FX so that the type is switched for each step in synchronization with the tempo.

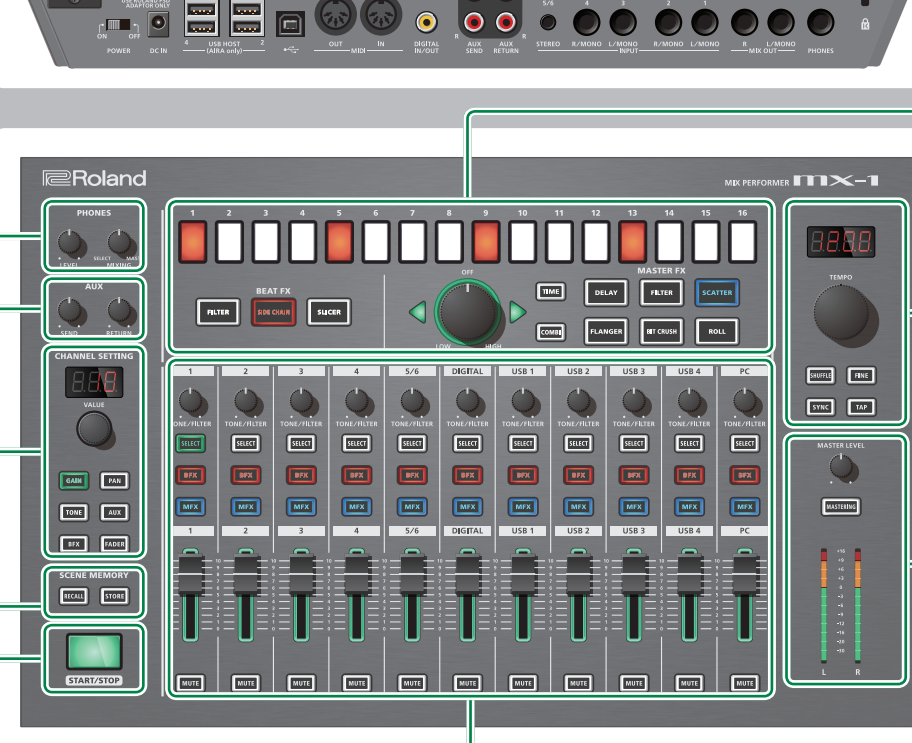

00

#### Mixer Section

Here you can adjust settings such as level, TONE / FILTER FX, BEAT FX, and MASTER FX.

| Name                                                       | Explanation                                                                | Explanation                                                                                                    |  |  |
|------------------------------------------------------------|----------------------------------------------------------------------------|----------------------------------------------------------------------------------------------------|--|--|
| [TONE/FILTER] knob                                         | Edits the TONE/FILTER F                                                    | Edits the TONE/FILTER FX parameter that's selected by the [TONE] button.                                                                                                    |  |  |
|                                                            | Selects the channel who                                                    | se "CHANNEL SETTING" parameters you will edit.                                                                                                    |  |  |
|                                                            | * Even if the channel w<br>output (i.e., if the cha<br>knob toward the SEL | * Even if the channel whose [SELECT] button is lit is not being output from the master output (i.e., if the channel is muted or its level is lowered), you can turn the [MIXING] knob toward the SELECT position to audition the sound. |  |  |
| [SELECT] button                                            | To select one channel                                                      | Press the [SELECT] button.                                                                                                    |  |  |
|                                                            | To select multiple channels                                                | Hold down the [SELECT] button and press the [SELECT] button of another channel.                                                                                                    |  |  |
|                                                            | To select all                                                              | Hold down the CHANNEL SETTING button and press the<br>[SELECT] button.                                                                                                    |  |  |
|                                                            | Applies the BEAT FX to t                                                   | he sound of the channel.                                                                                                    |  |  |
| [BFX] button                                               | ⇒ "Operation procedure: BEAT FX settings"                                  |                                                                                                    |  |  |
|                                                            | * The button blinks if the necessary.                                      | he BEAT FX depth level is set to 0. Adjust the depth level as                                                                                                    |  |  |
| [MFX] button Specifies whether the input<br>applied (lit). |                                                                            | put sound is output without change (unlit) or the MASTER FX                                                                                                    |  |  |
|                                                            | ➡ "Operation procedu                                                       | "Operation procedure: MASTER FX settings"                                                                                                    |  |  |
|                                                            | Adjusts the level.                                                         |                                                                                                    |  |  |
| [LEVEL] fader                                              | You can specify the fade                                                   | You can specify the fader curve by which the level changes.                                                                                                    |  |  |
|                                                            | ➡ "Operation procedu                                                       | ure: Fader curve settings"                                                                                                    |  |  |
| [MUTE] button                                              | Mutes the sound of the                                                     | Mutes the sound of the channel.                                                                                                    |  |  |

#### Operation procedure

Connecting devices nt correctly as described below

Adjusting the input gain

6. Select the BEAT FX type and variation.

MASTERING FX settings The MASTERING FX applies to all of the audio input.

5. Turn the [RETURN] knob to adjust the output volume of the AUX RETURN jacks. "System Settings: AUX RETURN rooting"

RECALL

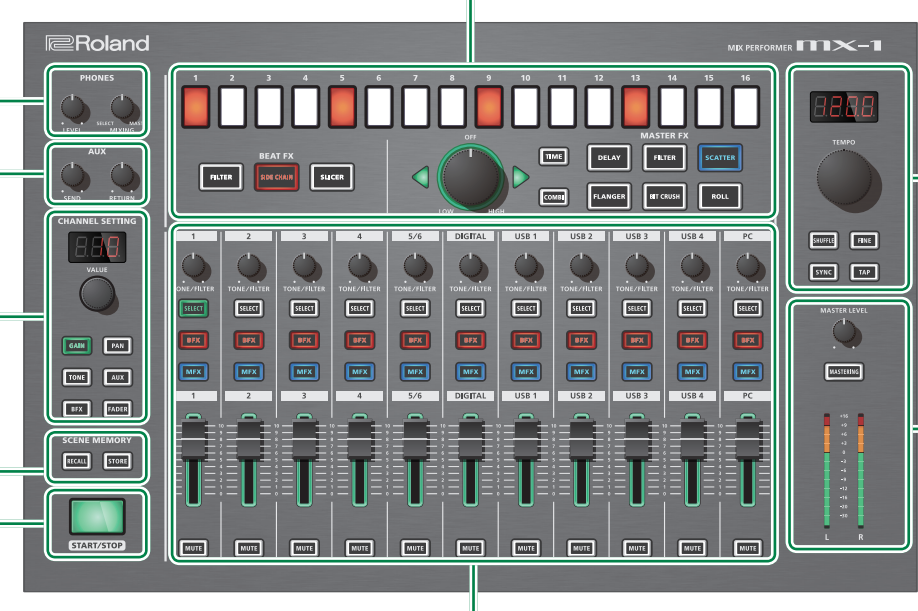

\* To prevent the inadvertent disruption of power to your unit (should the plug be pulled out accidentally), and to avoid applying undue

- To prevent malfunction and equipment failure, always turn down the volume, and turn off all the units before making any connections.

#### • Connecting external audio sources

External audio sources such as an analog synth or a DJ player can be connected to the INPUT 1-4 or 5/6 jacks, or to the DIGITAL IN jack.

#### NOTE

With the default settings, INPUT 1–4 are assigned as monaural inputs, and DIGITAL IN/OUT is assigned as digital input. If you want to input stereo sources to INPUT 1-4, or if you want to use DIGITAL IN/OUT as digital output, make the appropriate changes to the system settings.

➡ "System Settings: Channel link"

#### • Connecting AIRA products

AIRA products such as the TR-8 and TB-3 can be connected via a commercially available USB 2.0 cable to a USB HOST port.

#### Connecting computer

If you want to mix the audio playback from your computer, use a commercially available USB 2.0 cable to connect the MX-1's USB port to your computer. You must install the USB driver before connecting the MX-1 to your computer.

#### → "Rear Panel: USB (+<+) port"</p>

- \* With the default settings, the audio playback from your computer is input to the PC channel in stereo
- \* If no AIRA product is connected to the USB HOST ports, the audio playback from your computer can be input to USB 1–4 channels and mixed.
- "System Settings: Mixer mode"

#### • Connecting MIDI device

The MX-1 can receive MIDI Clock (F8) data to synchronize its tempo. It can also receive MIDI Start (FA) and MIDI Stop (FC) to start/stop itself.

#### Connecting external effect device

If you want to use an external effect device or amp via the end/return jacks, connect your equipment to the AUX SEND jacks and AUX RETURN jacks.

"Operation procedure: Setting the AUX level"

### Synchronization settings

Here's how to select the MIDI clock master in order to synchronize the tempo of the MX-1 and the connected devices.

#### 1. Press the [SYNC] button to make it light.

2. Turn the [TEMPO] knob to select the MIDI clock master The clock master you select blinks in the display above the [TEMPO] knob.

|          | Display     | Explanation                                                                                                    |                    |  |
|----------|-------------|----------------------------------------------------------------------------------------------------|--------------------|--|
| Ruto (*) |             | If a MIDI clock is being input from a connected device, the MX-1 synchronizes to that MIDI clock. If multiple MIDI clocks are being input, the MX-1 synchronizes to one of them in the following order of priority. |                    |  |
|          |             | 1. USB (🖛) port                                                                                                    | 4. USB HOST 2 port |  |
|          |             | 2. MIDI IN connector                                                                                                    | 5. USB HOST 3 port |  |
|          |             | 3. USB HOST 1 port                                                                                                    | 6. USB HOST 4 port |  |
|          | Int         | The MX-1 is the MIDI clock master.                                                                                                    |                    |  |
| П (*)    |             | The MX-1 synchronizes to the MIDI clock of the                                                                                                    |                    |  |
|          |             | device connected to the MIDI IN connector.                                                                                                    |                    |  |
|          | US6 I-4 (*) | The MX-1 synchronizes to the MIDI clock of the device connected to the USB HOST ports.                                                                                                    |                    |  |
|          | Ρ[ (*)      | The MX-1 synchronizes to the MIDI clock<br>that's specified by the DAW running on the<br>computer connected to the USB (+<-) port.                                                                                  |                    |  |

(\*) If there is no MIDI clock input, the MX-1 is the MIDI clock

#### 3. Press the [SYNC] button to confirm the clock master. The display changes from blinking to lit.

- 4. Press the [SYNC] button to make it go dark. If "INT" is selected as the clock master, use the [TEMPO]
- knob and [FINE] knob or the [TAP] button to specify the tempo. If a different clock master is selected, the MX-1 synchronizes to the tempo of the connected device.

Press the [GAIN] button to make it light.

2. Press the [SELECT] button of the channel whose input gain you want to adjust; the button lights. The value of the current setting is shown in the display above the [VALUE] knob, and the level meter changes to show the input gain.

➡ "Mixer Section: [SELECT] button"

3. Turn the [VALUE] knob to adjust the gain. Adjust the gain so that the signal does not exceed 0 dB on the level meter (the green LED at the top).

Adjusting the pan

1. Press the [PAN] button to make it light. 2. Press the [SELECT] button of the channel whose pan you want to adjust; the button lights. "Mixer Section: [SELECT] button"

3. Turn the [VALUE] knob to adjust the pan.

# TONE/FILTER FX settings

With the default settings, TONE/FILTER FX is set to "FILTER1."

1. Press the [TONE] button to make it light. 2. Press the [SELECT] button of the channel which you want to apply; the button lights. "Mixer Section: [SELECT] button"

#### 3. Turn the [VALUE] knob to select the type.

| Number | Туре                      | Explanation                                                |
|--------|---------------------------|------------------------------------------------------------|
| 1      | FILTER 1 (FL /)           | Low pass and high pass filters                             |
| 2      | FILTER 2 ( <i>F L 2</i> ) | are applied.                                               |
| 3      | TONE 1 (E n /)            | The volume of the low-                                     |
| 4      | TONE 2 ( <i>L ⊓ 2</i> )   | frequency and high-frequency region is changed.            |
| 5      | EQ LOW 1 (L _ /)          | The volume of the low-                                     |
| 6      | EQ LOW 2 ( <u>L _</u> )   | frequency region is changed.                               |
| 7      | EQ HI1 (H , /)            | The volume of the high-                                    |
| 8      | EQ HI2 (ㅐ ,ㄹ)             | frequency region is changed.                               |
| 9      | ISOLATOR 1 ( ,5 /)        | The low-frequency and high-<br>frequency regions are cut.  |
| 10     | ISOLATOR 2 ( ,52)         | The low-frequency, Middle-<br>frequency and high-frequency |

#### 4. Turn the [TONE/FILTER] knob of each channel to adjust the depth.

regions are cut.

\* TONE/FILTER FX is off when the [TONE/FILTER] knob is in the center position; turning the knob to left or right applies the effect of the selected type.

## BEAT FX settings

it liaht.

By using BEAT FX you can apply an effect such as filter, side chain, or slicer to individual channels. BEAT FX can also be turned on/off for individual steps to create change in the sound.

1. Press the CHANNEL SETTING [BFX] button to make it light.

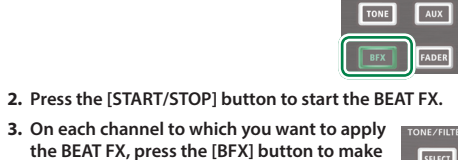

GAIN PAN

SELECT

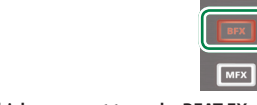

- 4. On the channel for which you want to make BEAT FX settings, press the [SELECT] button to make it light. "Mixer Section: [SELECT] button"
- 5. Hold down the CHANNEL SETTING [BFX] button and use pads [1]–[16] to specify the last step (the number of steps).
- \* The steps loop at the pad that you specify as the last step.

- Cuts a specific frequency region from the FILTER
- input sound. Adjusts ("ducks") the volume of the audio SIDE CHAIN input. Periodically cuts the output of the input SLICER
- sound \* To select the variation, hold down the [FILTER], [SIDE CHAIN], or [SLICER] button and turn the [VALUE] knob. 7. Use pads [1]–[16] to select the steps at which BEAT FX
- applies. \* The BEAT FX effect applies at the timing of the pads that
- are lit 8. Turn the [VALUE] knob to adjust the depth level.
- By holding down the CHANNEL SETTING [BFX] button and turning the [VALUE] knob you can adjust the duration (gate time) during which the BEAT FX effect is applied.

## MASTER FX settings

MASTER FX lets you apply effects such as delay, filter, and scatter. By using the combination function, you can switch the effect type at each step.

1. On each channel to which you want to apply the MASTER FX, press the [MFX] button to make it light. 2. Select the MASTER FX type.

#### ect Type Explanation

| DELAY     | Delay is applied.                                                                                                    |
|-----------|----------------------------------------------------------------------------------------------------|
| FILTER    | Filter is applied.                                                                                                    |
| SCATTER   | "Scatter" adds a digital-feeling groove to the<br>loop playback by exchanging individual steps<br>within the loop playback and also by changing<br>the playback direction or gate length. |
| FLANGER   | Flanger is applied.                                                                                                    |
| BIT CRUSH | Distorts the waveform, producing a distinctive noisy sound.                                                                                                    |
| ROLL      | Plays the sound repeatedly.                                                                                                    |

\* To select a variation, hold down the button for the corresponding type and turn the [TEMPO] knob.

- 3. Hold down the [TIME] button and turn the [TEMPO] knob to adjust the parameter.
- 4. Turn the [MASTER FX] knob to adjust the depth.
- \* The MASTER FX effect is OFF when the [MASTER FX] knob is in the center position ( $\blacktriangleleft$  lit); turning the knob left or right applies the effect that's specified for each selected variation

#### • Switching the type at each step (Combination function)

- The combination function lets you assign a MASTER FX type to each individual step, adding change to the sound. You can assign one type to each step.
- 1. Press the [START/STOP] button.
- 2. Press the [COMBI] button to make it light.
- 3. Hold down the [COMBI] button and turn the [TEMPO] knob to select a pattern (combination of the MASTER FX). You can also edit the pattern
- 4. Turn the [MASTER FX] knob to adjust the depth.

### Editing the pattern

- 1. Press the [COMBI] button to make it light. The button of the MASTER FX type that's used by the pattern will light.
- 2. While holding down the button of the MASTER FX type that you want to assign, press pads [1]-[16] to select the steps on which to apply MASTER FX.
- The pads to which MASTER FX applies are lit.
- \* When you edit the settings, the pattern is overwritten automatically.

\* If the sound distorts when you enable the MASTERING FX,

1. Press the [MASTERING] button to make it light.

2. Hold down the [MASTERING] button and turn the

Auditioning the selected channel

You can audition the sound of the selected channel in your

1. Press the [SELECT] button of the channel whose sound

2. Turn the [MIXING] knob to adjust the volume balance

3. Turn the [LEVEL] knob to adjust the volume of the

between the selected channel and the master output.

Setting the AUX level

You'll use AUX when using an external effect device via a

1. Press the CHANNEL SETTING [AUX] button to make it

2. For each channel that you want to send to the AUX SEND

4. Turn the [SEND] knob to adjust the output volume of the

**Restoring the Factory Settings (Factory Reset)** 

1. While holding down the [RECALL] button, turn on the power.

2. Press the [START/STOP] button to execute the factory reset.

1. While holding down the [GAIN] button, turn on the power.

Press the channel 1 Channel 2 lit \*

or 2 [SELECT] button Channel 2 unlit

Press the channel 3 Channel 4 lit \*

or 4 [SELECT] button Channel 4 unlit \*

button and turn the 44.1.48.95

Press the [SHUFFLE]

Unlit

Lit \*

ΠΠ<sub>Π</sub> (Omni)

(amu) (Jump)

Lit (Pass through)

Unlit \*

2. Use the buttons, knobs and the pads to change the settings.

Here's how to change the MX-1's system settings.

The default values or states are marked with "\*."

ration

Press the DIGITAL

channel [SELECT]

Press the [BFX]

VALUE] knob

ton and turn

[TEMPO] knob

Press the Pad [1]

ress the Pad [2]

button.

Channel link

DIGITAL jack

setting

USB audio

frequency

MIDI chann

LEVEL fader

AUX SEND

rooting

The display indicates "r 5 L" and the [START/STOP] button blinks.

3. When the display indicates "[]P," turn the MX-1's power off, then on again.

System Settings

Supports monaural input

Supports monaural input.

The jack operates as an output jack.

The jack operates as an input jack.

MIDI transmit channel will be 15.

Specifies the sampling rate (kHz). (Default: 96)

Specifies the MIDI transmit/receive channel. The

MIDI messages of all channels are received. The

If you've recalled a scene memory and the physical

osition of a fader differs from the value that was

ecalled, operating that fader causes the value to

If you've recalled a scene memory and the physical

osition of a fader differs from the value that wa

Output the sound before it is adjusted by the

called, fader movement is ignored until the fader

Output the sound after it is adjusted by the [LEVEL] fader (post-fader send).

display indicates the channel. (Default: 15)

jump immediately to the fader position.

asses through the recalled value.

[LEVEL] fader (pre-fader send).

Supports stereo input.

Supports stereo input.

jacks, press the [SELECT] button to make the button

"Mixer Section: [SELECT] button"

3. Turn the [VALUE] knob to adjust the send level.

➡ "System Settings: AUX SEND rooting"

\* Turning the knob toward SELECT, you can listen only to

you want to audition; the button lights.

"Mixer Section: [SELECT] button"

the sound of the selected channel.

The MASTERING FX is enabled

headphones. 

"PHONES"

send/return connection.

AUX SEND jacks.

Various Settings

light.

liaht.

[TEMPO] knob to select the type.

distorted

- lower the level of each channel until the sound is no longer
  - Fader curve settings
  - You can specify the way in which the level changes when you move the [LEVEL] fader (i.e., the fader curve).
  - 1. Press the CHANNEL SETTING [FADER] button to make it light.
  - 2. For the channel whose fader curve you want to specify, press the [SELECT] button to make it light. By lighting the [SELECT] button of multiple channels, you
  - can set all of the selected channels to the same fader curve setting.

#### 3. Turn the [VALUE] knob to select the fader curve.

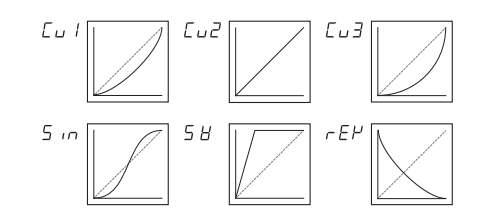

## Storing and recalling scene memories

When you store a scene memory, the current settings for the channels, effect section, and mixer section are stored in the MX-1 as a single scene. You can recall the stored settings when necessary.

- STORE
- 1. Press the [STORE] button to make it light.
- 2. Use the [VALUE] knob or pads [1]–[16] to select the scene number that you want to store The [STORE] button blinks.

AUX RETURN

MIDI through

LED demo

System

ooting

ress the Pad [3]

Press the Pad [4]

Press the [TONE]

button and turn th

ress the [PAN]

[VALUE] knob

[VALUE] knob

Press the [GAIN]

Press the [AUX]

[VALUE] knob

3. Press the [STORE] button to store the settings.

#### 2. Use the [VALUE] knob or pads [1]–[16] to select the scene number that you want to recall.

If you used pads [1]–[16] to select a scene, the scene is recalled immediately.Alternatively, you can use the [VALUE] knob to select " $\Pi\Pi_{\Pi}$  (Manual)," which makes the MX-1 use the current settings of the [TONE/FILTER FX] knobs and [LEVEL] faders.

- \* Immediately after a scene is recalled, the physical positions of the [LEVEL] faders, [TONE] knobs, and [MASTER FX] knob may differ from the recalled values.
- \* If the recalled value differs from the physical position of a [LEVEL] fader, the periphery of the fader blinks.
- 3. If you used the [VALUE] knob to select a scene, press the [RECALL] button to recall the scene.

#### Operation with a DAW .....

Power Supply AC adapto

Current Draw 1700mA

Dimens

Weight

nlit (Off)

Lit (On)

Lit (On)

п.н

EHE

itton and turn the DFF, 1-30

ton and turn the EL I-E

3. Press the [START/STOP] button to save the settings.

The settings are saved, and the MX-1 restarts.

(EXTERNAL MIXING

(MIXER mode) \*

Unlit (Off)

Accessories

In addition to mixing the sounds of AIRA products and other hardware, the MX-1 can work with a DAW on your computer to mix the playback of the DAW and operate as a DAW controller

Main Specifications Roland MX-1: MIX PERFORMEN

15-3/4 (W) x 10-7/16 (D) x 2-9/16 (H) inches

specifications and/or appearance of this unit are subject

AC adaptor, Owner's manual, Leaflet "USING THE

UNIT SAFELY", Ableton Live Lite Serial Number Card

Specifies whether MASTER FX is applied to the

nput from the AUX RETURN jacks (lit) or is not

Specifies whether data received from the MIDI IN . connector will be retransmitted from the MIDI OUT connector (On) or will not be retransmitted (Off).

Mixes the AIRA products or other hardware that

is connected to the MX-1. If no AIRA products are

connected to the USB HOST ports, the playback

from the computer is input to USB channels 1-4

is not mixed; the sound adjusted by the [GAIN]

button is sent to the computer. The sound of the PC channel is sent from the MIX OUT jacks.

omputer to mix the playback of multiple tracks.

adjusted by the MX-1. Adjust the output levels

The sound of hardware connected to the MX-1

is not mixed; the sound adjusted by the [GAIN]

Specifies the time (minutes) until the LED demo is shown. (Default: 5 min)

Specifies the pad color scheme for each function. (Default: CL 1)

The gain of the DAW playback cannot be

MIDI channels (1–11) are assigned starting at channel 1 of the MX-1, allowing the MX-1 to

operate as a USB controller for your DAW.

The MX-1 operates with the DAW on your

button is sent to the computer.

Displays the MX-1's software version

(CONTROL SURFACE \* The sound of hardware connected to the MX-1

400 (W) x 264 (D) x 65 (H) mm

\* In the interest of product improvement, the

applied (unlit)

and can be mixed.

in your DAW.

To use the MX-1 with your DAW, you'll need to change the system settings.

➡ "System Settings: Mixer mode"

1.81 kg

to change without prior notice.